## VOLUNTEER UNIQUE CODE NUMBER BOOKING INSTRUCTIONS - 2020/21

## Booking a campsite online

1. Visit <u>www.parks.sa.gov.au</u> and select the **'Book & pay'** button on the home page or from the menu at the top.

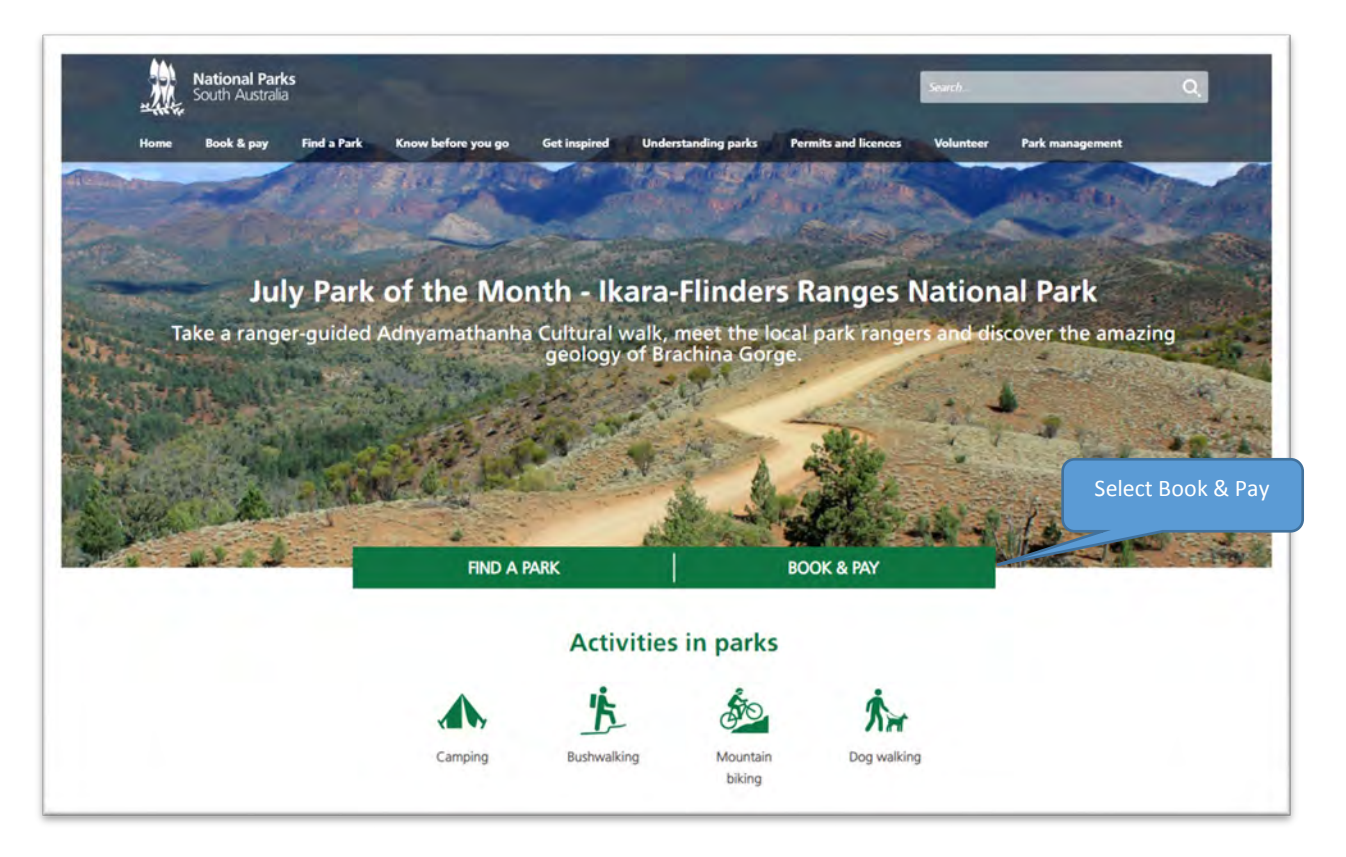

2. Find the park you wish to visit by typing in the park name in the search bar.

| ome | Book & pay Find a Park Know before you go Get Inspired Understanding oaks Parmits and licences Type the park name | Volunteer Park ma | nagement         |
|-----|----------------------------------------------------------------------------------------------------|-------------------|------------------|
|     | Book & pay you wish to visit here.                                                                                |                   |                  |
|     | Search for a park                                                                                                 |                   |                  |
|     | Prices Map<br>Date Nights Adults Children Infants Find by site name                                               |                   |                  |
|     | Sun 14/07/2019 1 1 0                                                                                              |                   |                  |
|     | Best Rates                                                                                                    | Total             | Sun<br>14<br>Jul |
|     | 28 Mile Crossing Campground                                                                                       |                   |                  |
|     | Coorong National Park                                                                                             | Book Now          |                  |
|     | View map. (pdf)                                                                                                   | \$16              | 310              |
|     |                                                                                                    |                   |                  |
|     | 3 Mile Bend                                                                                                    |                   |                  |
|     | Beachport Conservation Park                                                                                       | -                 |                  |

 This will bring up a list of campground and accommodation options for that park. Find the campground you wish to stay at and select 'Book Now'. You can also find campground maps on this page

| Date<br>Sat 03/06/2017 📑 | Nights Adults Children Infants<br>3 1 0 0                                                 |                   |                 |                 |                 |
|--------------------------|-------------------------------------------------------------------------------------------|-------------------|-----------------|-----------------|-----------------|
|                          |                                                                                           | Total             | Sat<br>3<br>Jun | Sun<br>4<br>Jun | Mon<br>5<br>Jun |
| Ú.                       | Cobbler Hill Campground<br>Deep Creek Conservation Park<br>View map (pdf) Select Book Now | Book Now.<br>\$45 | \$15            | \$15            | \$15            |
|                          | Eagle Waterhole Campground<br>Deep Creek Conservation Park<br>View map (pdf)              | Change<br>Dates   | \$9             | \$9             | \$9             |
|                          | Stringybark Campground<br>Deep Creek Conservation Park<br>View map (pdf)                  | Book Now<br>\$75  | \$25            | \$25            | \$25            |
|                          | Tapanappa Campground<br>Deep Creek Conservation Park<br>View map (pdf)                    | Book Now<br>\$45  | \$15            | \$15            | \$15            |
| Barrow                   | Trig Campground<br>Deep Creek Conservation Park                                           | Book Now<br>\$45  | \$15            | \$15            | \$15            |

4. This will bring up a list of campsites within the campground. Find the site you wish to book, enter the dates and people at the top and select **'Book Now'**.

| Campsite 01<br>Unpowered Site, 8 guest maximum<br>Suitable for. caravan, camper trailer or tents.<br>Site dimensions. 8m x 17m<br>Distance from amenities: 50m.<br>No. of vehicles: 3<br>Open area adjacent to sites 2 & 3. The site has some shade and a fire pad.                                                                                            | Change Dates     | <sub>90</sub> 0 \$1 | 5 \$15            |
|----------------------------------------------------------------------------------------------------|------------------|---------------------|-------------------|
| Camping fees are charged per night per vehicle.<br>Campsite 02<br>Unpowered Site, 8 guest maximum<br>Suitable for: a caravan, camper trailer or tents.<br>Site dimensions: 8m x 17m,<br>Distance from facilities: 40m,<br>No. of vehicle: 3<br>Open area adjacent to sites 1 & 3. It is a large open site v<br>Camping fees are charged per night per vehicle. | Book Now<br>\$45 | \$15 \$1            | 5 \$15            |
| Campsite 03<br>Unpowered Site, 8 guest maximum<br>Camping fees are charged per night per vehicle. Maximum of 2 vehicles.<br>Suitable for: tent.<br>Site dimensions: Bm x 17m.<br>Distance from amenities: 30m.<br>No. of vehicles: TBC<br>Advance to this 1, 8, 2. The tite bas some shade and a fire part                                                     | Change Dates     | son aos             | <sup>ه</sup> \$15 |

- 5. Folow the prompts and answer the booking questions.
  - a. The first question will ask 'Do you have any of the following Park Passes?' you should answer: 'I am a DEW/CFS/SES volunteer'.
  - b. This will bring up a field for you to enter your unique ID number, a discount will then automatically be applied at checkout.

| rice                                                                                                    | \$12                                                                                                    |                                                                                                    |  |
|----------------------------------------------------------------------------------------------------|----------------------------------------------------------------------------------------------------|----------------------------------------------------------------------------------------------------|--|
| uantity                                                                                                    | 1                                                                                                    |                                                                                                    |  |
| rrival                                                                                                    | Tue 29/05/2018                                                                                                    |                                                                                                    |  |
| eparture                                                                                                    | Wed 30/5/2018                                                                                                    |                                                                                                    |  |
| ights                                                                                                    | 1                                                                                                    |                                                                                                    |  |
| dults                                                                                                    | 1                                                                                                    |                                                                                                    |  |
| Booking                                                                                                    | Questions                                                                                                    |                                                                                                    |  |
| Dereck                                                                                                    |                                                                                                    | - D                                                                                                    |  |
|                                                                                                    |                                                                                                    | est                                                                                                    |  |
| I do no<br>Multi P                                                                                                    | t have a Parks Pass<br>arks Pass                                                                                                    |                                                                                                    |  |
| Holiday                                                                                                    | / Parks Pass                                                                                                    | elow                                                                                                    |  |
| l am a                                                                                                    | DEW employee                                                                                                    | ciow.                                                                                                    |  |
| l am a                                                                                                    | DEW/CFS/SES volunteer                                                                                                    | ou will need to purchase a vehicle entry permit *                                                                                                    |  |
|                                                                                                    |                                                                                                    |                                                                                                    |  |
|                                                                                                    |                                                                                                    |                                                                                                    |  |
|                                                                                                    |                                                                                                    |                                                                                                    |  |
| Please er                                                                                                    | iter your vehicle registration n                                                                                                    | umber*                                                                                                    |  |
| Please er                                                                                                    | ter your vehicle registration n                                                                                                    | umber*                                                                                                    |  |
| Please er                                                                                                    | iter your vehicle registration n                                                                                                    | umber*                                                                                                    |  |
| Please er                                                                                                    | iter your vehicle registration not the second second s                                                                                                    | WD) - Campsite 01                                                                                                    |  |
| Please er<br>lack Spi                                                                                                    | iter your vehicle registration no<br>rings Campground (4V<br>\$12                                                                                                    | wmber*                                                                                                    |  |
| Please er<br>lack Spr<br>ice<br>uantity                                                                                                    | ter your vehicle registration no<br>rings Campground (4V<br>\$12<br>1                                                                                                    | wmber * VD) - Campsite 01                                                                                                    |  |
| Please er<br>lack Spi<br>ice<br>uantity<br>rrival                                                                                               | ter your vehicle registration no<br><b>ings Campground (4V</b><br>\$12<br>1<br>Tue 29/05/2018                                                                                                    | VD) - Campsite 01                                                                                                    |  |
| Please er<br>lack Spr<br>ice<br>uantity<br>rrival<br>eparture                                                                                   | ter your vehicle registration no<br><b>ings Campground (4V</b><br>\$12<br>1<br>Tue 29/05/2018<br>Wed 30/5/2018                                                                                                    | wmber * VD) - Campsite 01                                                                                                    |  |
| Please er<br>Iack Spi<br>ice<br>uantity<br>rrival<br>eparture<br>ghts                                                                           | ter your vehicle registration not rings Campground (4V)<br>\$12<br>1<br>Tue 29/05/2018<br>Wed 30/5/2018<br>1                                                                                                    | VD) - Campsite 01                                                                                                    |  |
| Please er<br>lack Spi<br>ice<br>uantity<br>rrival<br>eparture<br>ghts<br>dults                                                                  | ter your vehicle registration no<br>rings Campground (4V<br>\$12<br>1<br>Tue 29/05/2018<br>Wed 30/5/2018<br>1<br>1                                                                                                    | umber*<br>VD) - Campsite 01                                                                                                    |  |
| Please er<br><b>lack Spi</b><br>ice<br>uantity<br>rrival<br>eparture<br>ghts<br>dults<br>Booking O                                              | iter your vehicle registration no<br>rings Campground (4V<br>\$12<br>1<br>Tue 29/05/2018<br>Wed 30/5/2018<br>1<br>1<br>1                                                                                                    | umber*<br>VD) - Campsite 01                                                                                                    |  |
| Please en<br>lack Spi<br>lice<br>uantity<br>trival<br>eparture<br>ghts<br>dults<br>Booking Q                                                    | ter your vehicle registration not state of the second state of the second state of the | umber*<br>VD) - Campsite 01                                                                                                    |  |
| Please er<br>lack Spr<br>ice<br>uantity<br>rrival<br>eparture<br>ghts<br>dults<br>Booking Q<br>Do you ha                                        | ter your vehicle registration not<br>rings Campground (4V<br>\$12<br>1<br>Tue 29/05/2018<br>Wed 30/5/2018<br>1<br>1<br>uestions<br>ve any of the following Parks Pas                                                                                                    | wmber *<br>VD) - Campsite 01                                                                                                    |  |
| Please er<br>Iack Spi<br>ice<br>uantity<br>rrival<br>eparture<br>ghts<br>dults<br>Booking Q<br>Do you ha<br>Iam a D                             | ter your vehicle registration not<br>rings Campground (4V<br>\$12<br>1<br>Tue 29/05/2018<br>Wed 30/5/2018<br>1<br>1<br>uestions<br>ve any of the following Parks Pas<br>FW/CFS/SES volunteer                                                                                                    | vmber*<br>VD) - Campsite 01                                                                                                    |  |
| Please en<br>lack Spi<br>ice<br>uantity<br>rrival<br>eparture<br>ghts<br>dults<br>Booking Q<br>Do you ha<br>lane po<br>thank you                | ter your vehicle registration not<br>rings Campground (4V<br>\$12<br>1<br>Tue 29/05/2018<br>Wed 30/5/2018<br>1<br>1<br>uestions<br>ve any of the following Parks Pas<br>EW/CF5/SES volunteer                                                                                                    | viring South Aust                                                                                                    |  |
| Please en<br>Iack Spi<br>ice<br>uantity<br>rrival<br>eparture<br>ghts<br>dults<br>Booking Q<br>Do you ha<br>Lam a D<br>Thank you<br>Please ent  | ter your vehicle registration not<br>rings Campground (4V<br>\$12<br>1<br>Tue 29/05/2018<br>Wed 30/5/2018<br>1<br>1<br>uestions<br>ve any of the following Parks Pas<br>EW/CF5/SES volunteer                                                                                                    | vmber*<br>VD) - Campsite 01                                                                                                    |  |
| Please er<br>lack Spi<br>ice<br>uantity<br>rrival<br>eparture<br>ghts<br>dults<br>Booking Q<br>Do you ha<br>lant a D<br>Thank you<br>Please ent | ter your vehicle registration not<br>rings Campground (4V)<br>\$12<br>1<br>Tue 29/05/2018<br>1<br>1<br>1<br>uestions<br>two any of the following Parks Pass<br>EW/CFS/SES volunteer<br>w for your continued work support<br>er your unique volunteer group not                                                                                                    | view of the set of the set of the |  |
| Please en<br>lack Spr<br>ice<br>uantity<br>rrival<br>eparture<br>ghts<br>dults<br>Booking Q<br>Do you ha<br>Lam a D<br>Thank you<br>Please ent  | ter your vehicle registration no<br>rings Campground (4V<br>\$12<br>1<br>Tue 29/05/2018<br>Wed 30/5/2018<br>1<br>1<br>uestions<br>ve any of the following Parks Pas<br>EW/CFS/SES volunteer<br>I I<br>I I<br>I I<br>I I<br>I I<br>I I<br>I I<br>I                                                                                                    | VD) - Campsite 01                                                                                                    |  |

 c. For the question 'if you do not hold one of the above passes you will need to purchase a park entry permit' answer 'I do not need to purchase an entry permit'.

- d. If you add an extra vehicle to your booking you will be charged additional fees. Your volunteer pass entitles you to free entry and camping for your vehicle only.
- e. Once you have filled in all details select '**Buy Now'** and you will go to a checkout page to finalise payment.

## Registering to visit a park for day entry

- 1. Follow steps 1 and 2 in the above instructions.
- 2. Select the green 'Vehicle Entry Fees' button located under the search bar.

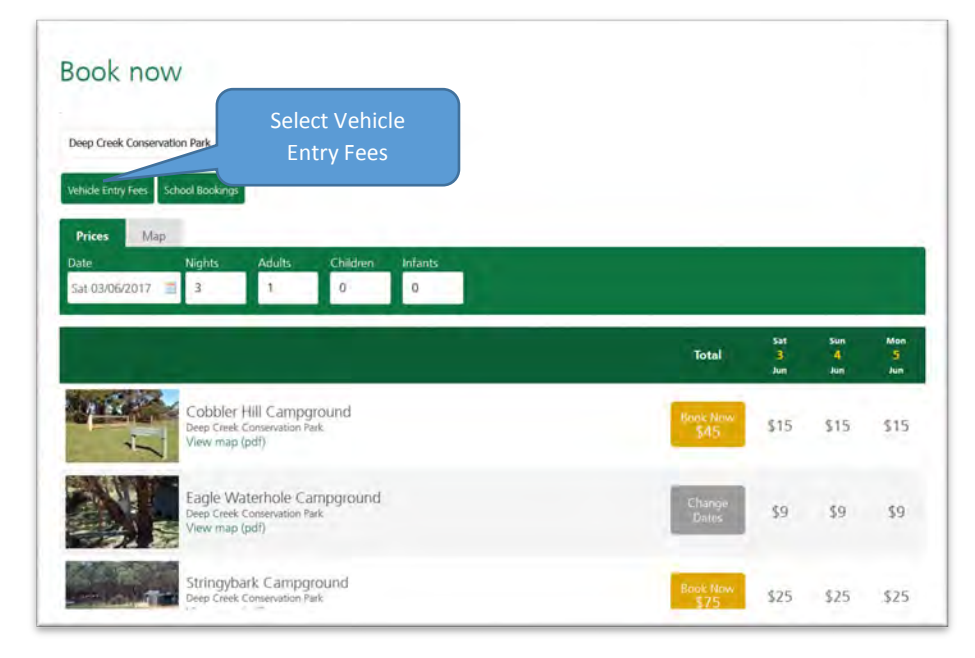

3. Select a vehicle entry permit and click 'Book Now'.

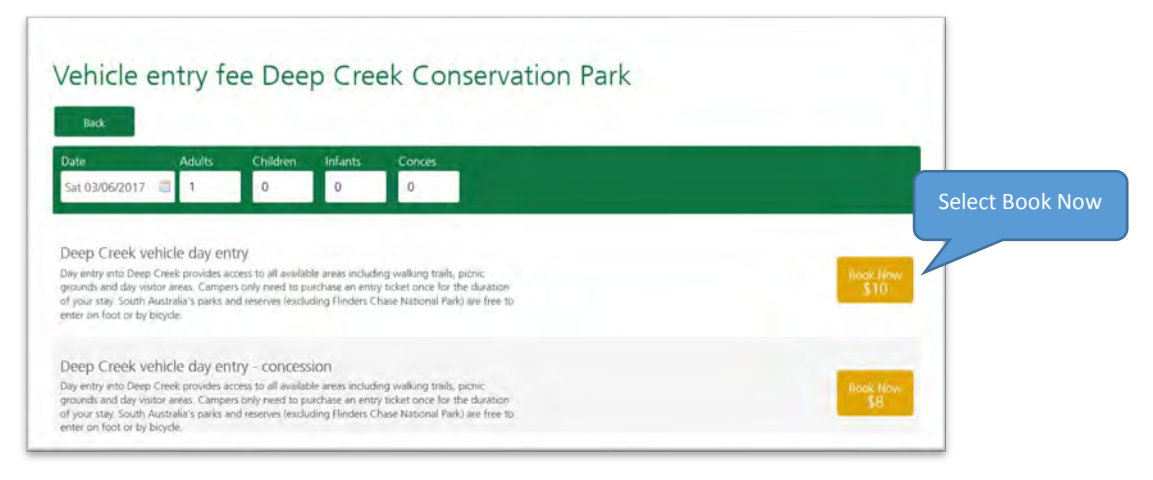

- 4. Answer the booking questions.
  - a. The first question will ask you to enter your vehicle registration.
  - b. The second question will ask 'Are you one of the following?' you should answer 'I am a DEW/CFS/SES volunteer'.

- c. This will bring up a field for you to enter your unique ID number, a discount will then automatically be applied at checkout.
- d. Once you have filled in all details select '**Buy Now'** and you will go to a checkout page to finalise payment.

| D       | Deep Cre   | eek Conservation Pa              | rk Entry Fee - Deep C          | reek vehicle day entry (6.   | 00 AM to 11:00 PM) | ×        |
|---------|------------|----------------------------------|--------------------------------|------------------------------|--------------------|----------|
| oon a p | rice       | \$11                             |                                |                              |                    | mont     |
| Q       | uantity    | 1                                |                                |                              |                    |          |
| Da      | ate        | Sun 14/07/2019                   |                                |                              |                    |          |
| Jee Ad  | dults      | Ŧ                                |                                |                              |                    |          |
| be ch   | hildren    |                                  |                                |                              |                    |          |
|         | Booking (  | Questions                        |                                |                              |                    |          |
| 2.1     | Please ent | ter vour vehicle registration ou | mber                           |                              |                    |          |
| Destig  | •          | an yeer remain registre een ne   |                                |                              |                    | 1=<br>11 |
| There   | xxx        |                                  |                                |                              |                    |          |
| Descal  | Are you a  | ny of the following?             |                                |                              |                    | 11.031   |
|         | 1 am a     | DEW/CFS/SES volunteer            |                                |                              |                    |          |
| se oy t | Thank y    | ou for your continued work su    | ipporting South Australia's Pa | rks. Your entry fees have be | en walved          |          |
| 1       | Please ent | ter your unique volunteer grou   | p number for this financial y  | ear                          |                    |          |
| PRAL    | -          |                                  | -0                             |                              |                    |          |
| (mere)  | xxx        |                                  |                                |                              |                    | aitabh   |
| 2779X   |            |                                  |                                |                              |                    |          |
|         |            |                                  |                                |                              | Add item to cart   | Buy Now  |
| Terms   |            |                                  |                                |                              |                    |          |
| -N A    |            |                                  |                                |                              |                    |          |
|         |            |                                  |                                |                              |                    |          |
|         |            |                                  |                                |                              |                    |          |
|         |            |                                  |                                |                              |                    |          |
|         |            |                                  |                                |                              |                    |          |
|         |            |                                  |                                |                              |                    |          |
|         |            |                                  |                                |                              |                    |          |